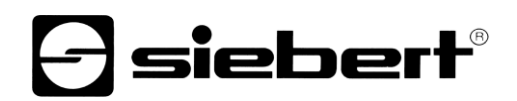

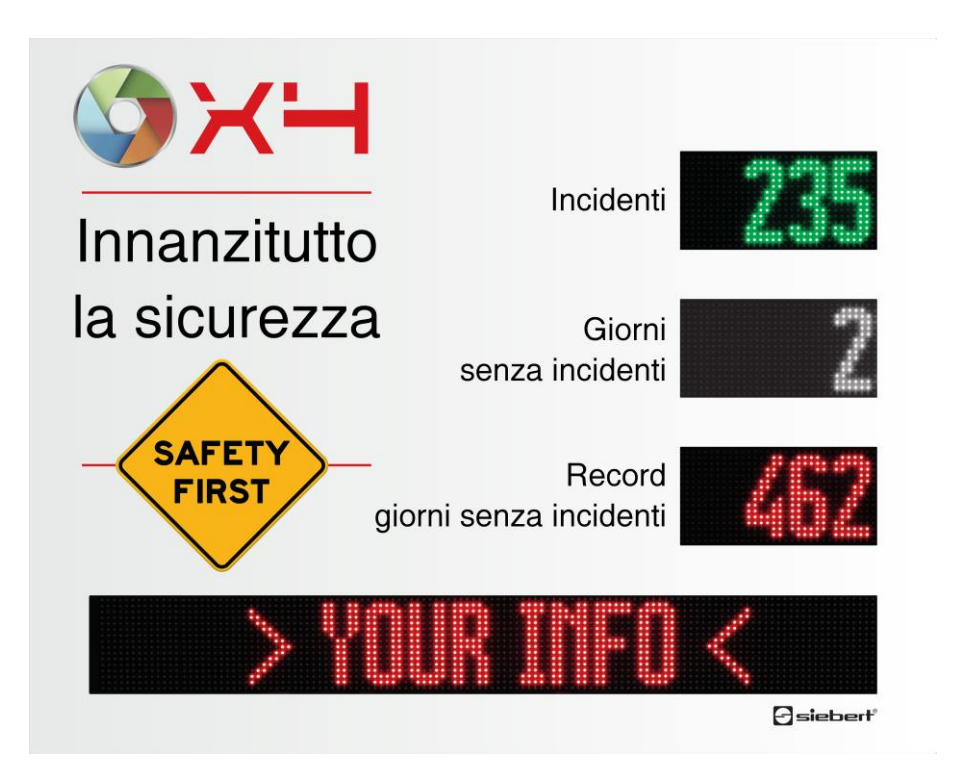

## Serie XC695

Display digitali per la sicurezza sul lavoro Istruzioni di servizio

### Indice

| 1  | Avvertenze sulla sicurezza                                       | 4  |
|----|------------------------------------------------------------------|----|
|    | Personale qualificato                                            | 5  |
|    | Messa a terra                                                    | 5  |
|    | Misure CEM                                                       | 5  |
|    | Smaltimento                                                      | 6  |
| 2  | Informazioni importanti                                          | 7  |
|    | Copyright                                                        | 7  |
|    | Errori od omissioni                                              | 7  |
|    | Responsabilità                                                   | 7  |
|    | Pulizia                                                          | 7  |
|    | Precisione del display                                           | 7  |
| 3  | Informazioni generali                                            | 8  |
|    | Impostazioni di rete alla consegna e integrazione della rete     | 8  |
|    | Indirizzo IP in caso di assenza del server DHCP: 169.254.6.90/16 | 8  |
|    | Andare alla pagina web del display                               | 8  |
| 4  | Software PC XCplus Device Search                                 | 9  |
|    | Accesso al sito web tramite la ricerca dei dispositivi XCplus    | 9  |
| 5  | Accedere tramite il nome del display                             | 10 |
| 6  | Accedere tramite l'indirizzo IP                                  | 10 |
| 7  | Indirizzo IP di servizio in stato di consegna: 169.254.213.90/16 | 10 |
| 8  | Accedere al display                                              | 11 |
|    | First Start Wizard                                               | 11 |
|    | Utente                                                           | 11 |
|    | Modifica delle impostazioni IP da parte dell'utente 'admin'      | 11 |
| 9  | Inserimento dati                                                 | 13 |
|    | Inserimento dati semplice: Layout / Input                        | 13 |
|    | Inserimento completo dei dati: Layout / Inserimento avanzato     | 13 |
| 10 | 0 Significato dei campi                                          | 14 |
|    | Incidenti nell'anno                                              | 14 |
|    | Giorni senza incidenti                                           | 14 |
|    | Giorni record senza incidenti                                    | 14 |
|    | Testo                                                            | 14 |
|    | Data attuale                                                     | 14 |
|    | Ora corrente                                                     | 14 |
|    | Temperatura e umidità                                            | 14 |
|    | Elemento di paging                                               | 15 |
|    |                                                                  |    |

| 11 Impostazioni di fabbrica                                    | 16 |
|----------------------------------------------------------------|----|
| 12 Risore di rete                                              | 16 |
| 13 Dati tecnici                                                | 17 |
| 14 Dimensioni                                                  | 19 |
| Serie XC695/1                                                  | 19 |
| Serie XC695/2                                                  | 20 |
| Serie XC695/3                                                  | 21 |
| Equipaggiamento speciale cofano di protezione dalle intemperie | 22 |

## **Siebert**<sup>®</sup>

#### 1 Avvertenze sulla sicurezza

#### Informazioni importanti

La presente istruzione di servizio è da leggere attentamente prima dell'installazione e messa in servizio del dispositivo. All'interno delle istruzioni vengono riportate importanti indicazioni inerenti l'utilizzo, la sicurezza e la manutenzione del dispositivo. In questo modo è assicurata la Sua protezione e eventuali danni al dispositivo.

Durante l'intero ciclo di vita del display, tenere le presenti istruzioni di servizio disponibili al personale che lo utilizza. Nel caso il display venga ceduto a terzi, occorre necessariamente consegnare anche le istruzioni. Le istruzioni di servizio è da considerare parte integrante del dispositivo.

Il costruttore non risponde per tutte le indicazioni non osservate nella presente istruzione di servizio.

#### Sicurezza

Queste istruzioni di servizio contengono indicazioni sulla Vostra sicurezza personale e indicazioni utili ad evitare danni materiali. Le indicazioni di sicurezza vengono evidenziate da un segnale triangolare di pericolo e hanno il seguente significato.

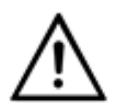

## PERICOLO!

La nonosservanza di questa indicazione può essere causa di morte o infortuni grav.

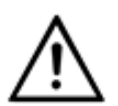

#### PERICOLO!

La nonosservanza di questa indicazione può essere causa di morte o infortuni gravi.

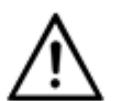

### ATTENZIONE!

La nonosservanza di questa indicazione può essere causa lievi infortuni o dannimateriali.

#### Utilizzo conforme

Durante la progettazione, installazione, messa in servizio e manutenzione del dispositivo devo essere rispettate le normative correnti sulla sicurezza.

L'utilizzo sicuro è presupposto di un corretto trasporto, immagazzinamento, installazione, montaggio e utilizzo del dispositivo.

#### Indicazioni importanti per l'installazione

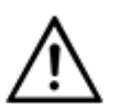

ATTENZIONE!

Per motivi disicurezza, chiudere bene il dispositivo dopo la messa in servizio.

#### Montaggio e installazione

I sistemi di fissaggio dei dispositivi sono dimensionati in maniera tale che il montaggio avvenga in modo sicuro e affidabile.

L'utente deve adoperarsi affinché il materiale di fissaggio utilizzato, i supporti del dispositivo e il relativo ancoraggio siano sufficienti a garantire un attacco sicuro, secondo le condizioni locali vigenti.

I dispositivi devono essere montati in maniera tale da poter essere aperti anche dopo l'installazione. Nell'area d'ingresso dei cavi nel dispositivo deve essere a disposizione uno spazio sufficiente per i cavi.

Intorno ai dispositivi deve esservi spazio sufficiente per la circolazione dell'aria e per disperdere il calore sprigionato dal dispositivo durante il funzionamento. Nei dispositivi a ventilazione forzata devono essere osservate le avvertenze speciali.

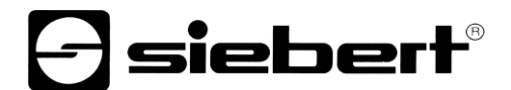

Dopo aver aperto i fermi di chiusura del dispositivo, il telaio frontale della custodia ruota autonomamente verso l'alto o verso il basso (a seconda della versione del dispositivo).

#### Personale qualificato

Queste istruzioni di servizio sono indicate per personale correttamente istruito sugli standard di sicurezza elettronica.

Durante l'utilizzo del dispositivo, all'interno vi sono degli elementi sotto tensione. Per questo motivo, l'installazione e manutenzione del dispositivo è permesso esclusivamente a personale qualificato in osservazione degli standard di sicurezza correnti.

Per motivi di sicurezza e mantenimento delle documentate caratteristiche del dispositivo, riparazioni e sostituzioni di componenti possono essere eseguite esclusivamente dal costruttore o da personale autorizzato.

#### Messa a terra

Il display ha un telaio in metallo. Esso corrisponde alla classe di protezione I e necessità di una messa a terra. I cavi devono essere opportunamente dimensionati (DIN VDE 0106 parte 1, DIN VDE 0411 parte 1).

Al display non è collegato alcun interruttore. Dando alimentazione il dispositivo è immediatamente in funzione.

#### **Misure CEM**

I dispositivi rispondono alla direttiva UE (direttiva CEM) e sono pertanto resistenti alle interferenze.

Nel collegamento dei cavi di alimentazione e delle linee dati devono essere osservate le seguenti avvertenze:

Per le linee dati devono essere utilizzati dei cavi schermati.

Le linee dati e i cavi di alimentazione devono essere posati separatamente evitando di posizionarli assieme a linee di potenza o altri cavi che potrebbero creare interferenze.

La dimensione delle sezioni dei cavi deve essere sufficiente (DIN VDE 0100 parte 540).

All'interno dei dispositivi la lunghezza dei cavi deve essere la più corta possibile onde evitare interferenze. Questo vale in particolare per i cavi di alimentazione non schermati. Anche i cavi schermati devono essere mantenuti corti per le eventuali interferenze che fuoriescono dallo schermo.

Evitare di collocare all'interno dei dispositivi cavi in eccesso o spire di conduzione.

Il collegamento degli schermi dei cavi con la messa a terra (PE) deve essere il più corto possibile e a bassa impedenza. Esso va effettuato direttamente su un'ampia superfice sulla piastra di montaggio con un morsetto conduttore:

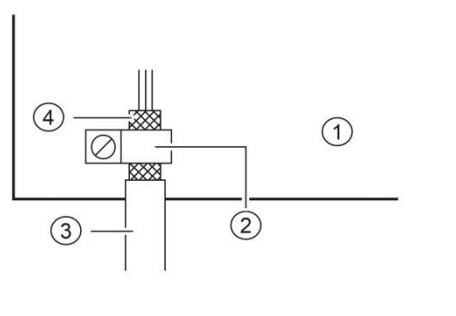

Piastra di montaggio
 leitfähige Schelle
 Linee dati
 Schermi die cavi

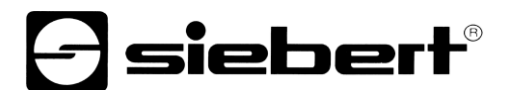

Gli schermi dei cavi devono essere allacciati ad entrambe le estremità dei cavi. Qualora si prevedano perdite di potenziale dovute all'instradamento, occorre provvedere ad una separazione unilaterale di potenziale. In tal caso lo schermo deve essere accoppiato capacitivamente alla parte separata (ca. 0.1µF/600 V AC).

### Smaltimento

Lo smaltimento dei dispositivi inutilizzati o di suoi componenti deve essere realizzato secondo le disposizioni locali.

## **Siebert**<sup>®</sup>

#### 2 Informazioni importanti

#### Copyright

Questa documentazione è protetta dal diritto d'autore. Tutti i diritti sono riservati.

Nessuna parte di questa documentazione può essere tradotta, in una qualsiasi forma stampata, fotocopiata o con altri sistemi riprodotta anche tramite l'utilizzo di sistemi elettronici per successiva distribuzione senza il consenso scritto da parte di Siebert Industrieelektronik GmbH.

Siebert<sup>®</sup>, LRD<sup>®</sup> e XC-Board<sup>®</sup> sono marchi registrati da parte di Siebert Industrieelektronik GmbH. Nel caso in cui vi fossero nella presente documentazione, prodotti o nomi di società esterne, i relativi marchi sono proprietari delle società a loro attribuibili.

#### Errori od omissioni

Questa documentazione è stata realizzata con grande attenzione. Per eventuali errori non possiamo essere ritenuti responsabili. Correzioni, consigli di miglioramento, critiche e osservazioni sono in ogni momento ben accettate. Prego scrivere a: redaktion@siebert-group.com

#### Responsabilità

Ci riserviamo di modificare i nostri prodotti e i relativi dati tecnici. I dati tecnici indicati servono solo ed esclusivamente alla descrizione del prodotto. Non devono essere intesi come proprietà garantite in termine legale.

#### Pulizia

Per la pulizia del vetro frontale utilizzare un panno non graffiante. Non premere sulla parte frontale durante la pulizia.

Il dispositivo non può essere sottoposto a pulizia tramite vapore.

#### Precisione del display

I campi che avete dato la proprietà 'incremento automatico' durante la configurazione con il 'SafetyDisplayConfigurator' vengono incrementati di uno ogni giorno intorno alla mezzanotte. Questo è tipicamente il contatore per i giorni senza incidenti.

Questa funzione richiede che il display venga azionato 24 ore su 24. In caso di mancanza di corrente, il tempo di conteggio automatico sarà spostato da questo tempo di inattività.

Ogni volta che si effettua una modifica con il 'SafetyDisplayConfigurator', l'orario verrà resettato a mezzanotte.

#### 3 Informazioni generali

#### Impostazioni di rete alla consegna e integrazione della rete

Per configurare il display, è necessario un PC con una scheda di rete o una rete già configurata.

Se possibile, coinvolgere un membro del reparto IT per integrare il display nella rete.

Per integrare il display in una rete esistente, è necessario collegarlo alla rete. Alla consegna, l'unità otterrà automaticamente un indirizzo IP tramite DHCP e sarà raggiungibile con questo indirizzo. In questo modo si garantisce che la connessione del display alla rete non provochi conflitti di indirizzi.

Per tutte le possibilità descritte di seguito, in linea di principio vale quanto segue:

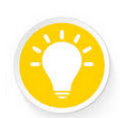

Se il sito web non funziona, potrebbe essere perché il display e il portatile hanno indirizzi IP di reti diverse.

In questo caso, cambiate l'indirizzo IP del portatile o consultate il vostro reparto IT.

#### Indirizzo IP in caso di assenza del server DHCP: 169.254.6.90/16

Se il display è impostato su DHCP, come alla consegna, ma non c'è un server DHCP nella rete, il display si assegna l'indirizzo IP fisso 169.254.6.90 con la maschera di sottorete 255.255.0.0.

Questa costellazione si verifica, ad esempio, quando il display è collegato direttamente a un computer portatile.

#### Andare alla pagina web del display

Una volta stabilita la connessione di rete, il display può essere gestito tramite il suo sito web. Ci sono diversi modi per farlo:

tramite il programma PC "XCplus Device Search"

tramite il nome del display

tramite l'indirizzo IP del display

#### 4 Software PC XCplus Device Search

I display Siebert con tecnologia XCplus possono essere trovati nelle reti locali con il software XCplus Device Search per PC.

Con i computer Windows, questo metodo è il più semplice nella maggior parte dei casi.

#### Accesso al sito web tramite la ricerca dei dispositivi XCplus

Per prima cosa scaricare gratuitamente il software 'XCplus Device Search' dalla homepage Siebert: <u>https://www.siebert-group.com/de/product-xc50-downloads.php</u>

Il software è disponibile come file zip che può essere facilmente decompresso, ad esempio sul desktop o direttamente nella directory di download. Il software non deve essere installato.

Nella cartella decompressa si trova il file XCplusDeviceSearch.exe:

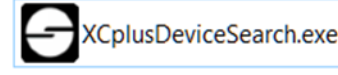

È sufficiente avviare la ricerca facendo doppio clic su questo file e confermare qualsiasi avviso di sicurezza di Windows che potrebbe apparire facendo clic sul pulsante 'Esegui'.

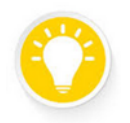

#### Tip

L'aspetto e la portata di questo avviso dipendono dalla versione di Windows e dalle impostazioni di sicurezza del computer.

Assicuratevi di condividere l'accesso alle reti giuste (private, di dominio, pubbliche).

Appare quindi la finestra di lavoro del software Siebert XCplus DeviceSearch. Dopo un breve periodo di tempo il display dovrebbe essere trovato.

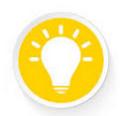

#### Tip

La ricerca copre tutte le reti accessibili dal portatile. Se il computer è collegato via Ethernet a una rete con display XC50/XC55, vengono visualizzati anche questi display.

La ricerca utilizza le trasmissioni UDP. I display raggiungibili solo tramite router non possono essere trovati per motivi tecnici.

Nell'esempio seguente, ad esempio, sono stati trovati quattro display. Il display con il nome 'xcdisplay' mostra l'indirizzo IP 192.168.15.157, assegnato da un server DHCP.

| Siebert XCplu | s Device Search |                  |                   |                 |                   | -                |                      |
|---------------|-----------------|------------------|-------------------|-----------------|-------------------|------------------|----------------------|
| XCplus        | Device Sea      | arch             |                   |                 |                   | Ð                | siebert <sup>*</sup> |
| 50            |                 |                  |                   |                 |                   |                  |                      |
| Name          | IP-Adresse LAN  | Subnetzmaske LAN | MAC-Adresse LAN   | IP-Adresse WLAN | Subnetzmaske WLAN | MAC-Adresse WLAN | Version              |
| xc-display    | 192.168.15.157  | 255.255.255.0    | fc:69:47:34:7d:d5 | -               |                   | -                | 5.5                  |
| xc-display-2e | 192.168.15.163  | 255.255.255.0    | b4:10:7b:0a:fd:2e | -               |                   |                  | 5.5                  |
| an aliquity   | -               |                  |                   | 1021108-003     | 215,255,255,0     | 36+84127/8-8e    | Might 1              |
| an simplay    | PROTECTOR N     | 111,211,211,0    | 2-08462-685/54    |                 |                   | -                | Magner 1             |
|               |                 |                  |                   |                 |                   |                  |                      |

Facendo doppio clic sul display desiderato, si apre il browser web con l'indirizzo appropriato e si apre la schermata iniziale del display con la finestra di login.

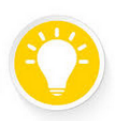

Tin

Se il sito web non funziona, potrebbe essere perché il display e il portatile hanno indirizzi IP di reti diverse.

In questo caso, cambiate l'indirizzo IP del portatile o consultate il vostro reparto IT.

#### 5 Accedere tramite il nome del display

Tip

Nello stato di consegna, il display ha il nome 'xc-display'.

Se la rete è configurata in modo appropriato, è possibile raggiungere il display con questo nome. Per farlo, digitate http://xc-display nel vostro browser web.

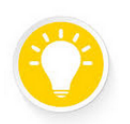

È possibile modificare il nome del display.

Se non fosse possibile accedere tramite il nome, è possibile che il nome sia già stato modificato.

### 6 Accedere tramite l'indirizzo IP

Se al display viene assegnato un indirizzo IP da un server DHCP e questo indirizzo IP è noto, è possibile richiamare direttamente la pagina web.

Inserire http://<IP>/ nel browser web e sostituire <IP> con l'indirizzo IP corretto.

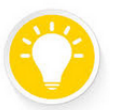

Tip

Se non fosse possibile accedere, potrebbe essere perché il display e il portatile hanno indirizzi IP di reti diverse.

In questo caso, cambiate l'indirizzo IP del portatile o consultate il vostro reparto IT.

#### 7 Indirizzo IP di servizio in stato di consegna: 169.254.213.90/16

Se tutte le possibilità menzionate finora falliscono, esiste ancora la possibilità di indirizzare il display tramite il suo IP di servizio:

 Stato
 Indirizzo/i IP

 Consegna
 169.254.213.90/16

 Alternative
 10.20.6.90/8, 192.168.132.90/24, 192.128.20.10/24, 169.254.11.90/16

L'indirizzo IP del servizio può essere modificato dall'utente. Tuttavia, deve sempre essere una delle cinque alternative indicate. Ciò significa che è sempre possibile trovare un display provando i cinque indirizzi possibili.

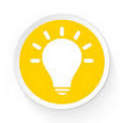

#### Tip

L'indirizzo IP di servizio può essere utilizzato solo se nella rete è presente un solo display Siebert.

Se si utilizzano più display Siebert in una rete, questi avranno lo stesso indirizzo IP di servizio e l'indirizzo non potrà più essere assegnato chiaramente a un dispositivo. Per utilizzare l'indirizzo IP di servizio in questo caso, il display in questione deve essere utilizzato da solo con un computer portatile.

#### 8 Accedere al display

Ora la pagina iniziale del display può essere richiamata tramite una delle opzioni descritte.

La password di amministrazione alla consegna è: xc-admin

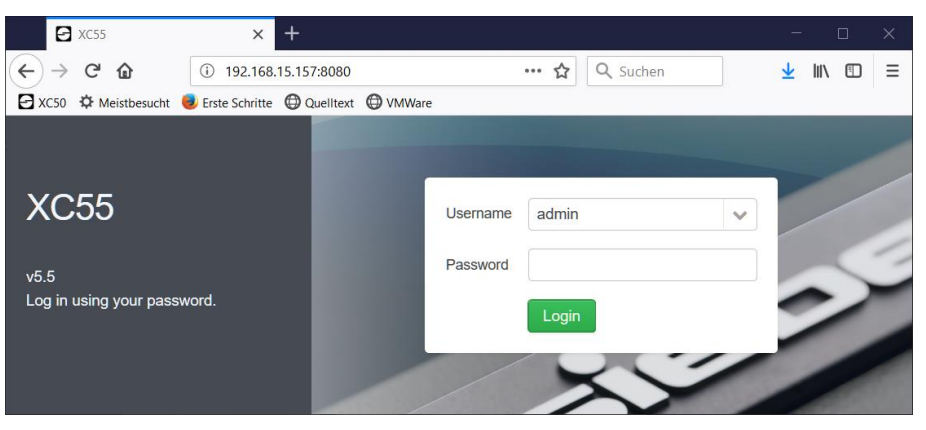

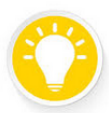

Tip

Se il sito web non funziona, potrebbe essere perché il display e il portatile hanno indirizzi IP di reti diverse.

In questo caso, cambiare l'indirizzo IP del portatile o consultare il dipartimento IT.

#### **First Start Wizard**

Quando si accede per la prima volta, appare una finestra di dialogo che chiede di cambiare la password per motivi di sicurezza.

Le password possono essere modificate in qualsiasi momento, se necessario.

#### Utente

Nello stato di consegna sono preimpostati due utenti.

| Utente | Password  |
|--------|-----------|
| admin  | xc-admin  |
| Utente | xc-utente |

L'utente 'admin' ha pieno accesso a tutte le impostazioni e può modificare completamente i dati del display.

L'utente 'user' è autorizzato a modificare i dati del display solo in modo limitato.

I diritti dell'utente 'user' possono essere regolati individualmente dall'amministratore. L'amministratore può creare nuovi utenti con diritti individuali.

#### Modifica delle impostazioni IP da parte dell'utente 'admin'

In qualità di utente 'admin' è possibile regolare le impostazioni IP nella pagina web 'Impostazioni/Rete' in base ai requisiti della rete.

Per gli schermi con Wifi, le impostazioni corrispondenti si trovano in 'Impostazioni/Wireless' ('Settings/Wireless').

È possibile modificare l'indirizzo IP predefinito del display in 'Impostazioni/Sistema' ('Settings/System').

#### Siebert

| Network set        | tings             |   |  |  |  |
|--------------------|-------------------|---|--|--|--|
| DHCP enabled       |                   | _ |  |  |  |
| Static IP address  | 192.168.1.109     |   |  |  |  |
| Network mask       | 255.255.255.0     |   |  |  |  |
| Gateway address    | 192.168.1.253     |   |  |  |  |
| DNS server address | 192.168.1.26      |   |  |  |  |
| Device name        | xc-display        |   |  |  |  |
| MAC address        | 7c:38:66:ff:1b:b4 |   |  |  |  |
| •                  |                   |   |  |  |  |

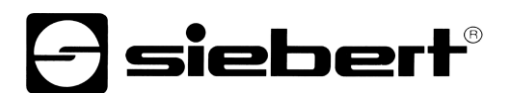

#### 9 Inserimento dati

L'inserimento dei dati avviene tramite l'interfaccia web, raggiungibile dal menu 'Layout'. Le voci di menu e l'inserimento dei dati dipendono dai diritti del rispettivo utente.

#### Inserimento dati semplice: Layout / Input

Alla voce 'Layout / Input' si trova un'anteprima dell'annuncio. Facendo clic sui vari campi, sul lato destro si apre un elenco con le proprietà più importanti che possono essere modificate per l'elemento cliccato.

Siebert

| Start  | Data Input Unfaelle |                              | Value       |       |   |
|--------|---------------------|------------------------------|-------------|-------|---|
|        |                     |                              | 10.0        |       |   |
| 26     | Aluminium Profile   | Niederlassung Hafen Mannhein | n           |       |   |
| ayout  |                     | Arbeitsunfälle               | Data proper | ties  |   |
|        | Sicherheit          | seit Jahresbeginn            | Color       | Red   |   |
| 8      | geht vor            | Unfallfreie Tage             | Background  | Black | S |
| Data   |                     |                              | Blink       |       |   |
|        | FIRST               | Rekord                       |             |       |   |
| *      |                     |                              |             |       |   |
| lities |                     | ormation .                   |             |       |   |
|        |                     |                              |             |       |   |

Nota: l'immagine del simbolo, l'aspetto della pagina web dipende dal display.

#### Inserimento completo dei dati: Layout / Inserimento avanzato

In 'Layout / Input avanzato' si trova, oltre all'anteprima della visualizzazione, l'albero degli oggetti in cui sono visualizzati gerarchicamente tutti gli elementi del layout. Facendo clic su un campo nell'anteprima o su un elemento nell'albero degli oggetti, si apre un elenco sul lato destro con tutte le proprietà che possono essere modificate per l'elemento cliccato.

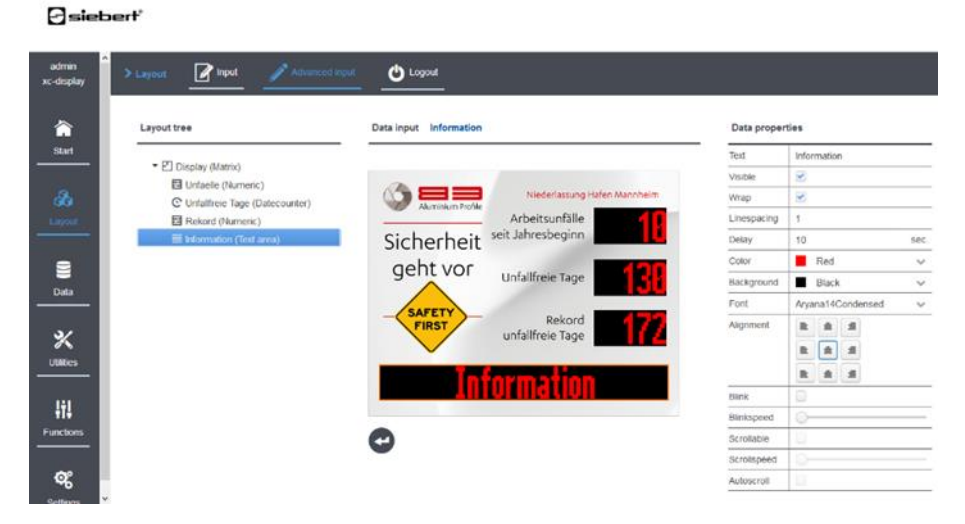

Nota: l'immagine del simbolo, l'aspetto della pagina web dipende dal display.

#### 10 Significato dei campi

Gli XC-Boards<sup>®</sup> Siebert sono prodotti secondo le specifiche del cliente. La seguente panoramica dei campi visualizzabili può differire dal vostro display.

Fare clic sul campo del display di cui si desidera modificare i dati. Sul lato destro sono elencate le proprietà del campo, che possono essere modificate.

Dopo aver apportato tutte le modifiche, fare clic sul pulsante Invio per applicarle.

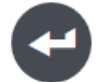

### Incidenti nell'anno

Per inserire gli 'incidenti nell'anno' impostare la proprietà 'Valore' di questo campo sul valore appropriato.

#### Giorni senza incidenti

Per impostare i 'Giorni senza incidenti', impostare la proprietà 'Data' del campo. Impostare la data dell'ultimo incidente come data. I giorni senza incidenti sono calcolati come differenza rispetto alla data di sistema del display.

#### Giorni record senza incidenti

Il 'record' è formato dal massimo dei 'giorni senza incidenti'. Per impostare un valore iniziale o azzerare il record, impostare la proprietà 'Value' del campo.

#### Testo

Per inserire informazioni di testo, impostare la proprietà 'Text' del campo.

Se la proprietà 'A capo' del campo è attivata, si verifica un'interruzione di riga automatica se il testo non rientra in una riga. È possibile forzare un'interruzione di riga digitando '\n' nel testo. Se il numero di righe supera il numero di righe del campo, le righe vengono fatte scorrere. L'intervallo di scorrimento viene impostato con la proprietà 'Ritardo'.

Se la proprietà 'A capo' è disattivata, il testo viene visualizzato come una singola riga. Se è attivata anche la proprietà 'Scrollable', il testo viene visualizzato come un ticker.

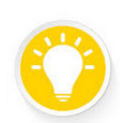

Tip

Controllare le impostazioni "A capo" e "Scrollabile" se ci sono problemi di visualizzazione nei campi di testo.

#### Data attuale

In questo elemento è possibile visualizzare la data corrente. In Inserimento avanzato sono disponibili diverse opzioni di formattazione per la data.

#### Ora corrente

In questo elemento è possibile visualizzare l'ora corrente. In Inserimento avanzato sono disponibili diverse opzioni di formattazione per l'orario.

#### Temperatura e umidità

Se il display è dotato di un sensore di temperatura e umidità, è possibile utilizzare questa voce per formattare l'uscita. In modalità avanzata, è possibile impostare un cambio di colore al raggiungimento di una determinata temperatura.

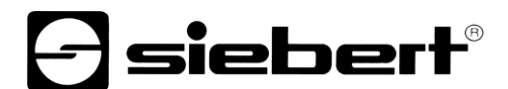

### Elemento di paging

Un elemento di paginazione contiene altri elementi che vengono visualizzati uno dopo l'altro, 'scorrendo'. Il tempo di scorrimento può essere modificato sia nell'input semplice che in quello esteso.

È possibile modificare le proprietà degli elementi che compongono l'elemento di paginazione solo in Input avanzato.

### 11 Impostazioni di fabbrica

I display vengono forniti con le seguenti impostazioni:

| Proprietà                  | Valore                                         | Modificabile                       |
|----------------------------|------------------------------------------------|------------------------------------|
| Password utente            | Vedere la sezione Amministrazione degli utenti | Sì                                 |
| Indirizzo IP               | DHCP                                           | Sì                                 |
| Indirizzo IP senza<br>DHCP | 169.254.6.90                                   | No                                 |
| Nome del dispositivo       | xc-display                                     | Sì                                 |
| Indirizzi IP di servizio   | 169.254.213.90/16                              | Uno dei cinque indirizzi possibili |

Come indirizzo IP di servizio è possibile selezionare una delle cinque alternative disponibili:

 $10.20.6.90/24,\, 192.168.132.90/24,\, 192.128.20.10/24,\, 169.254.11.90/16,\, 169.254.213.90/16$ 

#### 12 Risore di rete

Per funzionare correttamente, il display richiede i seguenti protocolli di rete e numeri di porta:

| Port | TCP/UDP | Protocollo     | Utilizzo                |
|------|---------|----------------|-------------------------|
| 22   | TCP/UDP | ssh            | sftp, scp               |
| 80   | TCP     | http           | Inoltro                 |
| 123  | UDP     | ntp            | Client NTP              |
| 137  | TCP     | nbns           | Condivisione di Windows |
| 138  | UDP     | nbns           | Condivisione di Windows |
| 139  | UDP     | nbns           | Condivisione di Windows |
| 445  | TCP     | cifs           | Condivisione di Windows |
| 1900 | UDP     | ssdp           | Bonjour                 |
| 5350 | UDP     | nat-pmp-status | Bonjour                 |
| 5351 | UDP     | nat-pmp        | Bonjour                 |
| 5353 | UDP     | mdns           | Bonjour                 |
| 8080 | TCP     | http           | Interfaccia web         |
| 9000 | TCP     | raw            | Dati utente             |

### Tip

In caso di problemi di rete, verificare innanzitutto le impostazioni del firewall e del router.

Consultare un collega del reparto IT.

## 13 Dati tecnici

| Display                                 |                                                                                                    |
|-----------------------------------------|----------------------------------------------------------------------------------------------------|
| Tecnologia                              | Matrice di punti LED brillantemente luminosa in tecnologia SMD                                                             |
| Scala colori LED                        | Rosso, verde, blu, giallo, ciano, magenta, bianco, turchese, arancio                                                       |
| Caratteri equidistanti                  | Metric 7 Regular, Metric 14 Regular                                                                                        |
| Caratteri proporzionali                 | Aryana 7 Regular, Aryana 7 Bold, Aryana 14 Regular, Aryana 14 Bold, Aryana 14<br>Condensed                                 |
| Regolazione della luminosità            | Senza interruzioni tramite l'interfaccia web                                                                               |
| Controllo della luminosità              | Automatico, luminosità minima/massima regolabile tramite interfaccia web                                                   |
| Display numerico                        |                                                                                                    |
| Risoluzione                             | 32 x 16 Pixel per cifra del display                                                                                        |
| Altezza del carattere                   | 110 mm (Carattere Aryana 14 Condensed)                                                                                     |
| Numero di cifre                         | Max 4 per ogni cifra del display (Carattere Aryana 14 Condensed)                                                           |
| Display di testo                        |                                                                                                    |
| Risoluzione                             | 128 x 16 Pixel                                                                                                    |
| Altezza del carattere                   | 55 o 110 mm (a seconda del tipo di carattere)                                                                              |
| Opzioni di visualizzazione              | Formattazione del testo, ticker, lampeggiante                                                                              |
| Connettività                            |                                                                                                    |
| Controllo                               | Ethernet TCP/IP, opzionale WLAN IEEE 802.11 b/g/n                                                                          |
| Connettività Internet                   |                                                                                                    |
| Funzioni                                |                                                                                                    |
| Server web integrato                    |                                                                                                    |
| Configurazione                          | Via Web-Interface                                                                                                    |
| Alloggiamanto                           |                                                                                                    |
| Funzioni                                | Alloggiamento piatto nel design industriale professionale<br>Apertura del telaio anteriore verso l'alto con montanti a gas |
| Tipo di montaggio                       | Montaggio a parete con elementi di fissaggio interni                                                                       |
| Materiale                               | Lamiera d'acciaio verniciata a polvere, in opzione acciaio inox sigla materiale 1.4301)                                    |
| Peso                                    | Circa 52 kg                                                                                                    |
| Colore dell'alloggiamento               | Grigio chiaro (RAL 7035), telaio anteriore laminato con pellicola resistente alle intemperie in design personalizzato      |
| Classe di protezione                    | IP54                                                                                                    |
| Riscaldamento a temperatura controllata |                                                                                                    |
| Compensazione climatica                 |                                                                                                    |

## Proprietà elettriche

| Tensione di funzionamento    | 230 V AC ±15 %, 50/60 Hz |
|------------------------------|--------------------------|
| Consumo di potenza           | Circa 200 W              |
|                              |                          |
| Condizioni ambientali        |                          |
| Temperatura di funzionamento | -2550 °C                 |
| Temperatura di stoccaggio    | -2570 °C                 |
| Umidità relativa             | < 90 %, non condensante  |

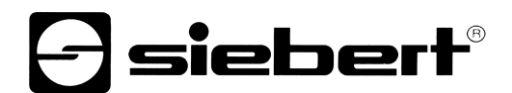

## 14 Dimensioni

Le seguenti illustrazioni mostrano le dimensioni dei display (in mm).

### Serie XC695/1

Display numerico per il numero di giorni senza infortuni

Display di testo per informazioni individuali

Design grafico secondo i vostri desideri

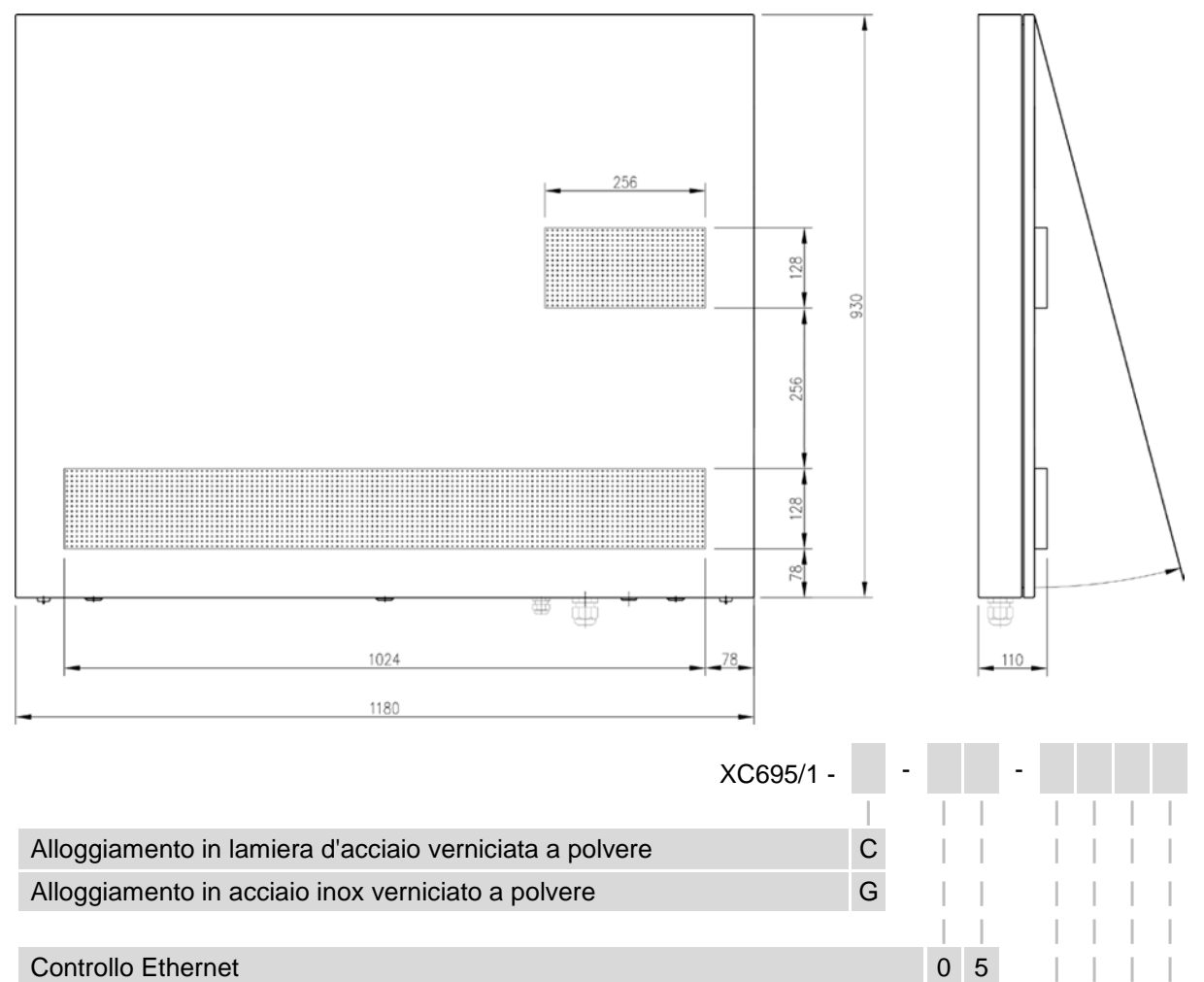

Codifica della grafica (eseguita in fabbrica)

Esempio di ordine:

Controllo WLAN

XC695/1-C-05-xxxx

Visualizzazione dei giorni senza incidenti, alloggiamento in lamiera d'acciaio verniciata a polvere, Controllo Ethernet, grafica personalizzata

XXXX

0 7

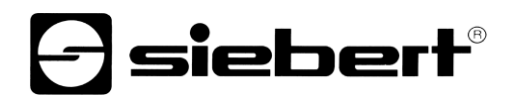

### Serie XC695/2

Display numerico per il numero di giorni senza infortuni Display numerico aggiuntivo per un altro dato chiave a scelta dalle statistiche sugli incidenti Display di testo per informazioni individuali

Design grafico secondo i vostri desideri

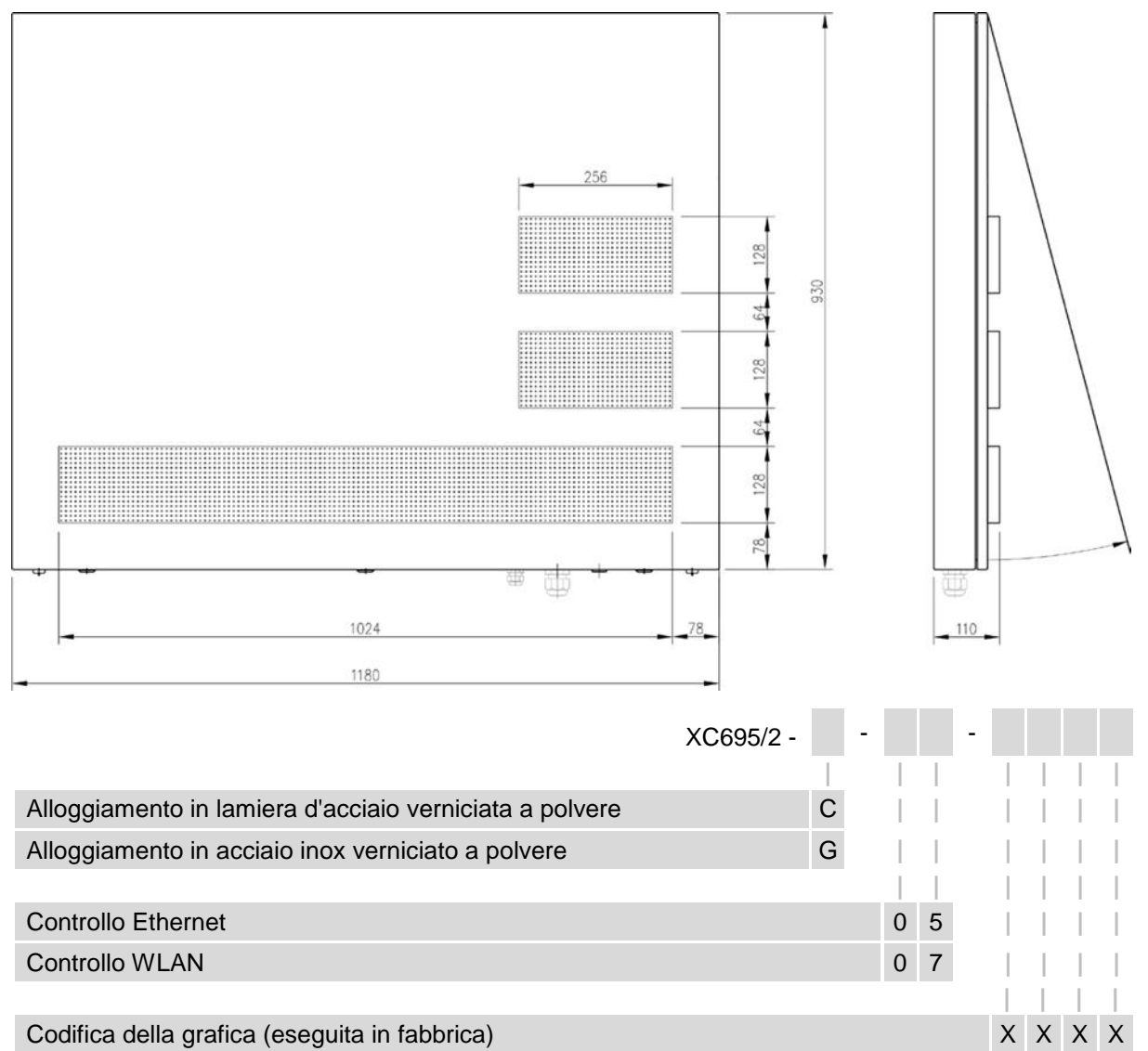

Esempio di ordine:

XC695/2-C-07-xxxx

Visualizzazione dei giorni senza incidenti e di un altro dato chiave della statistica degli incidenti, alloggiamento in lamiera d'acciaio verniciata a polvere, Controllo WLAN, grafica personalizzata

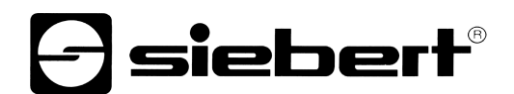

### Serie XC695/3

Display numerico per il numero di giorni senza infortuni

Due display numerici aggiuntivi per ulteriori cifre chiave a scelta dalle statistiche sugli incidenti

Display di testo per informazioni individuali

Design grafico secondo i vostri desideri

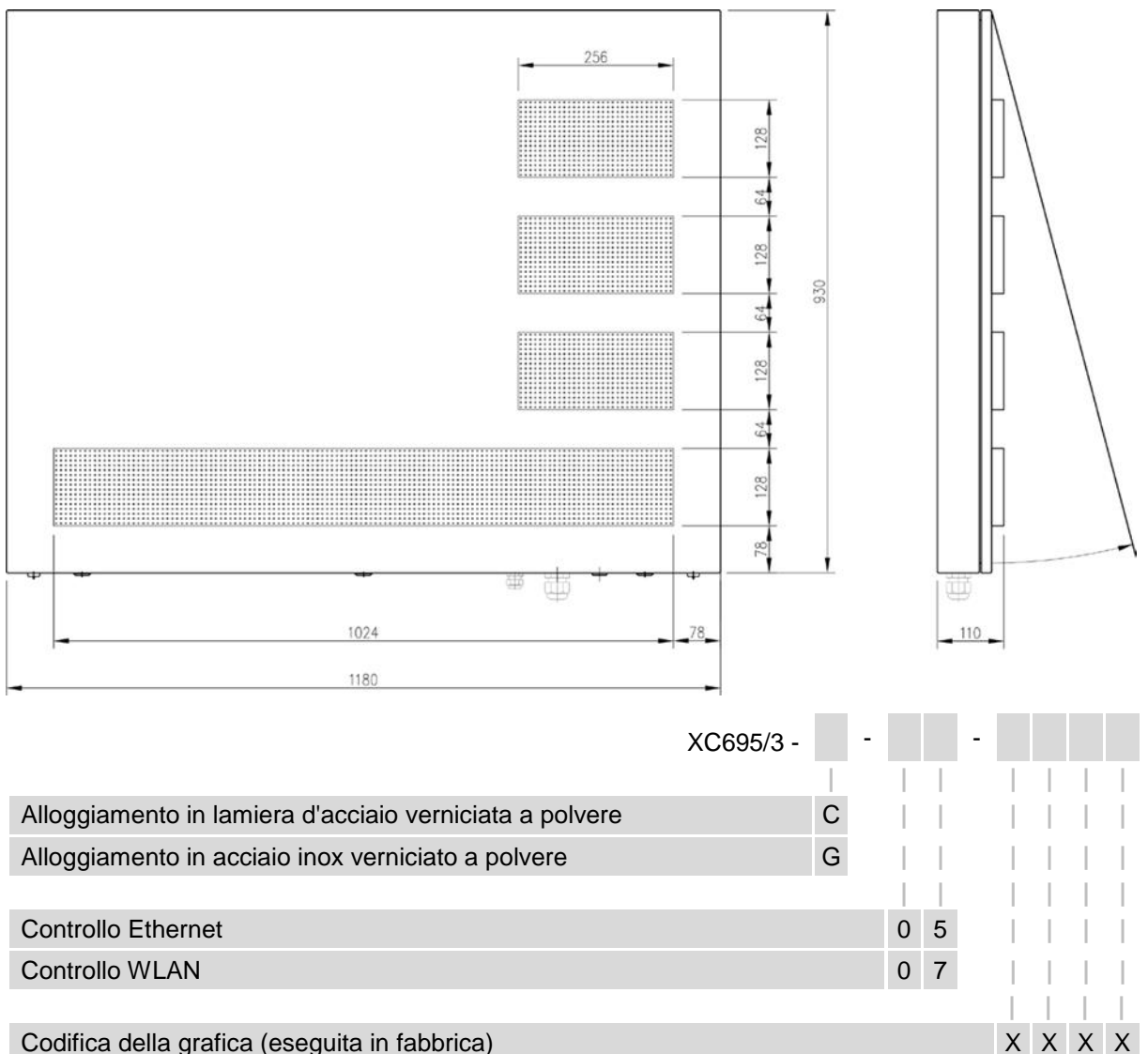

Esempio di ordine:

XC695/3-G-05-xxxx

Visualizzazione dei giorni senza infortuni e di altre 2 cifre chiave della statistica degli infortuni, alloggiamento in acciaio inox verniciato a polvere, Controllo Ethernet, grafica personalizzata

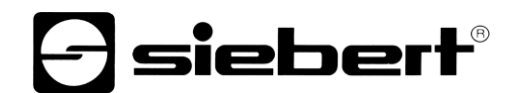

### Equipaggiamento speciale cofano di protezione dalle intemperie

La seguente illustrazione mostra un display con cofano di protezione dalle intemperie (dimensioni in mm, peso del cofano di protezione dalle intemperie circa 5 kg).

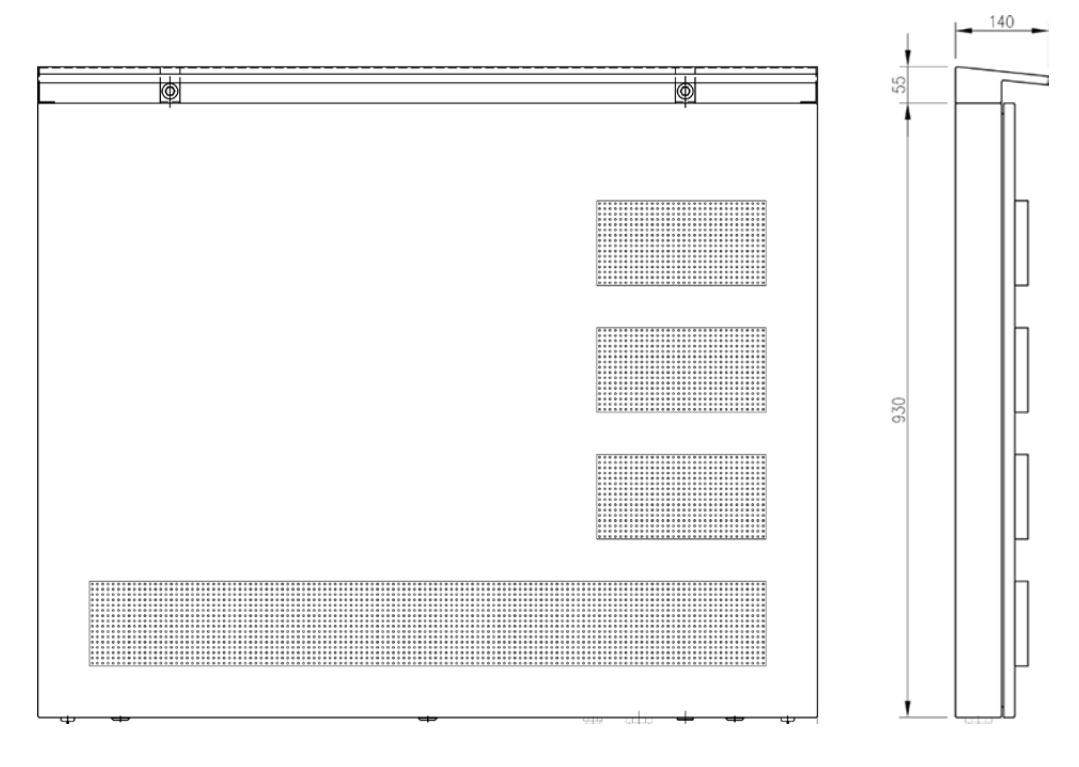